## EDIT TURNITIN AVAILABILITY DATE

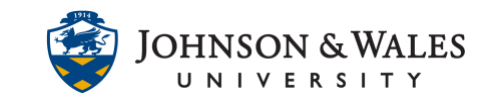

This guide will walk through how to edit or restrict the availability dates for a Turnitin assignment in ulearn.

## Instructions

- 1. Navigate to the <u>content area</u> or folder where you want to edit a Turnitin Assignment.
- 2. Click the **down arrow** next to the name of the Turnitin assignment and choose **Adaptive Release** from the menu.

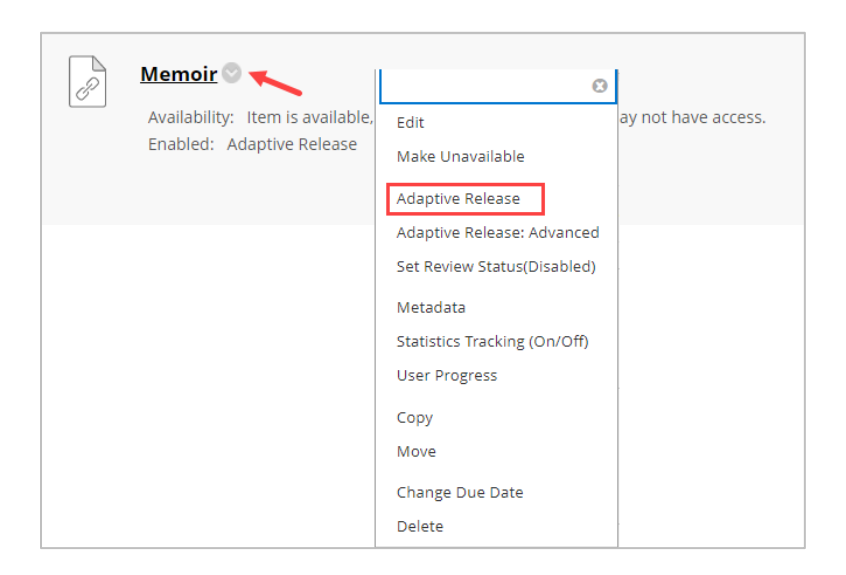

3. Uncheck the box next to the Display After Date that is listed.

| DATE                                  |                       |                       |                           |          |
|---------------------------------------|-----------------------|-----------------------|---------------------------|----------|
| Setting a Date criterion for this ite | m will restrict the o | dates and times of th | e visibility of this item |          |
| Choose Date                           | 🗹 Display After       | 08/10/2022            | 11:40 AM                  | $(\Box)$ |
|                                       | Enter dates as mr     | n/dd/yyyy. Time may l | be entered in any increr  | ment.    |
|                                       | 🗌 Display Until       |                       |                           | ( )      |
|                                       | Enter dates as mr     | n/dd/yyyy. Time may l | be entered in any increr  | ment.    |

- 4. When done, scroll to the end of the page and click **Submit**. Proceed to the following steps if you need to set a *specific date or dates* for the assignment to be available to students.
- 5. Return back to the down arrow of the Turnitin assignment and choose **Edit** from the menu.

## EDIT TURNITIN AVAILABILITY DATE

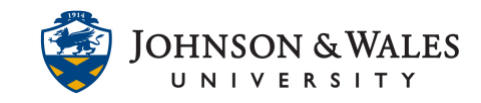

| P | Memoir 🛛 🤨                | e, but some students or groups                                                                                                    | may not have access. |
|---|---------------------------|----------------------------------------------------------------------------------------------------|----------------------|
|   | Enabled: Adaptive Release | Edit                                                                                                    |                      |
|   |                           | Make Unavailable<br>Adaptive Release<br>Adaptive Release: Advanced<br>Set Review Status(Disabled)<br>Metadata<br>Statistics Tracking (On/Off) |                      |
|   |                           | User Progress<br>Copy<br>Move<br>Change Due Date<br>Delete                                                                                    |                      |

6. To set a specific availability date or until date or to restrict the window for when the Turnitin assignment will become available/unavailable, click the box for the Display After and/or Display Until date and enter the date and time in the respective boxes.

| STANDARD OPTIONS                     |                                     |                              |
|--------------------------------------|-------------------------------------|------------------------------|
| Permit Users to View this<br>Content | ● Yes 🔿 No                          |                              |
| Track Number of Views                | 🔿 Yes 💿 No                          | 1 1                          |
| Select Date and Time<br>Restrictions | ☑ Display After 08/29/2022          | 12:00 AM                     |
|                                      | Enter dates as mm/dd/yyyy. Time may | be entered in any increment. |
|                                      | 🗆 Display Until                     |                              |
|                                      | Enter dates as mm/dd/yyyy. Time may | be encired in any increment. |
| -                                    |                                     | •                            |

7. When done, click **Submit**.

| Cancel | Submit |
|--------|--------|